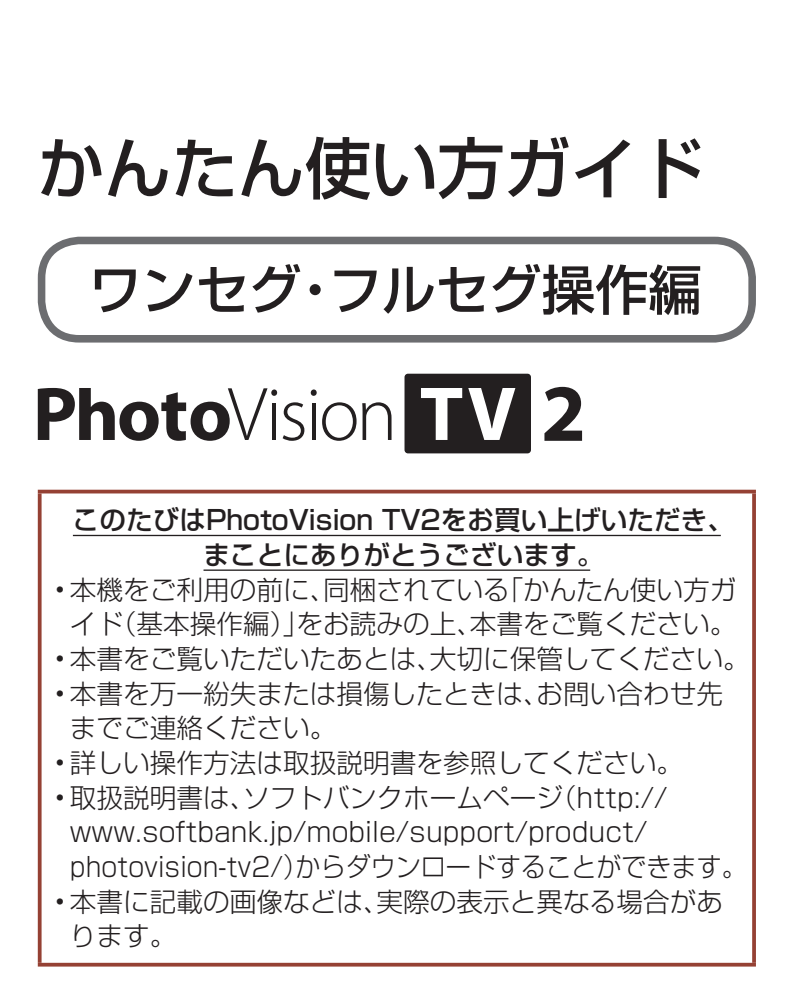

# テレビアンテナについて

本機では、テレビアンテナとスタンド棒でテレビの放送波 を受信します。テレビを見る前に、スタンド棒が取り付け られていることを確認してください。 テレビの受信状況を改善するには、テレビアンテナの方向 を調節してください。

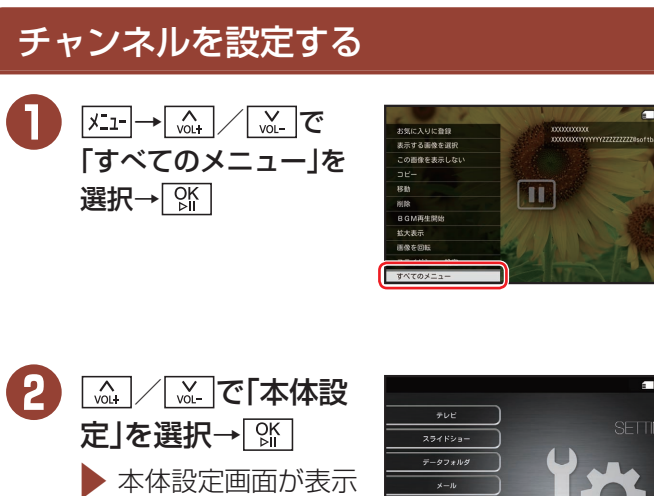

されます。

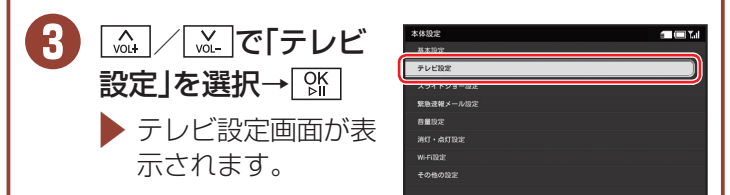

4 🖳 📈 🖉 に 地域設 定」を選択→ [☆] / > CH+

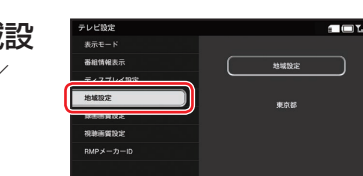

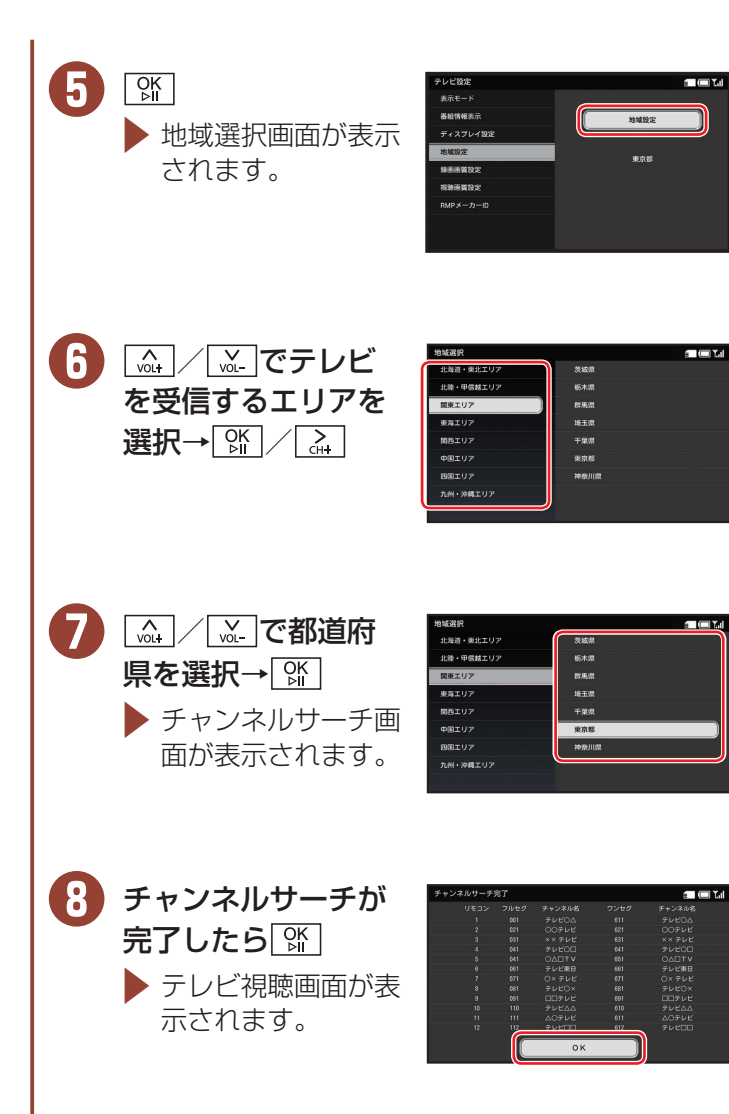

# テレビについて

本機はテレビ放送(フルセグ・ワンセグ)の視聴と録画がで きます。

テレビを見る前に、スタンド棒が取り付けられていること を確認してください。

スタンド棒の取り付けかたは、「かんたん使い方ガイド(基 本操作編) を参照してください。

### テレビ利用時のご注意

- 自転車やバイク、自動車などの運転中や歩きながらの利 用はしないでください。
- 海外では、放送形式や放送の周波数が異なるため利用で きません。
- 放送局の周波数が変更された場合や、地域によっては地 域設定ではチャンネルを正しく登録できないことがあり ます。その場合は、再度チャンネルを設定してください。
- ・長時間肌に触れたまま本機およびACアダプタを使用す ると、低温やけどの原因となる場合がありますのでご注 意ください。

## テレビを視聴する

「マまたはリモコンの鷽を押すだけで、いつでもテレビ画 面を表示することができます。

### ● テレビ視聴中以外で、「▼」またはリモコンの இ

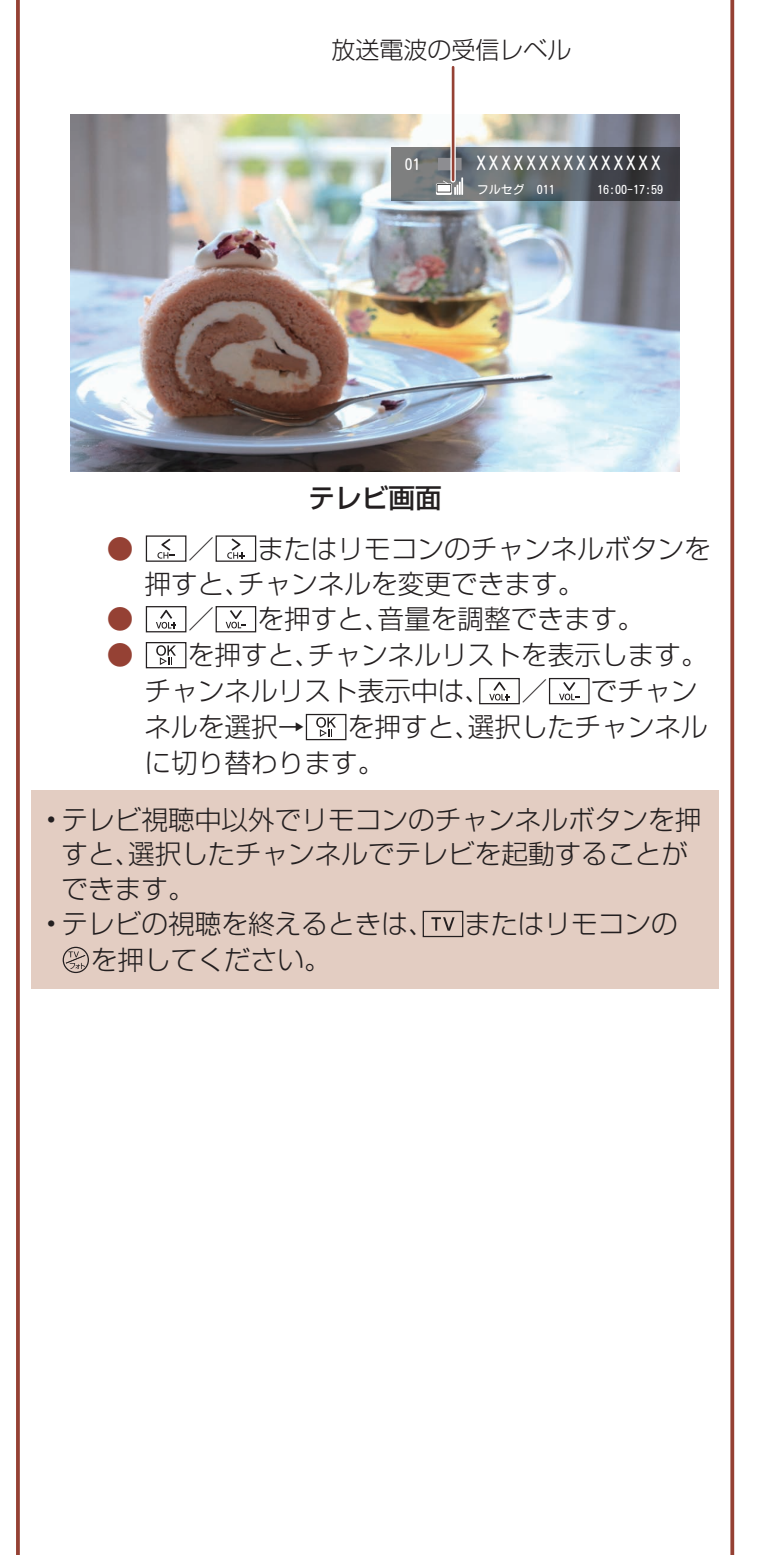

### テレビ視聴時の操作方法

テレビ視聴時のキー/ボタン操作について説明します。 機能や操作手順について詳しくは、取扱説明書を参照してください。

#### ■ 本体

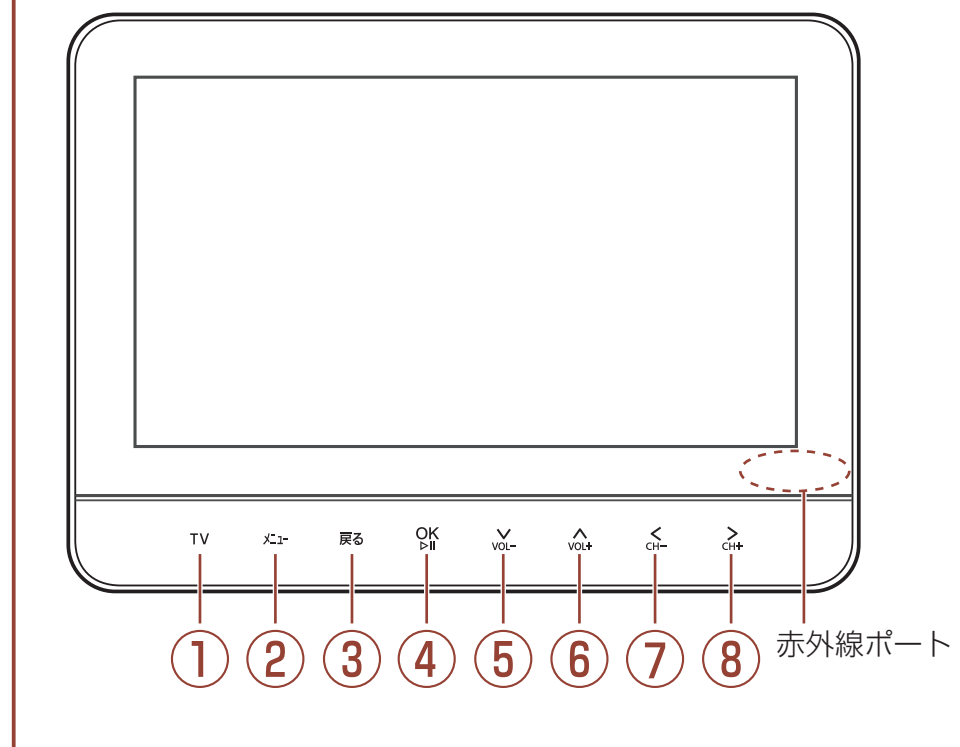

■ リモコン

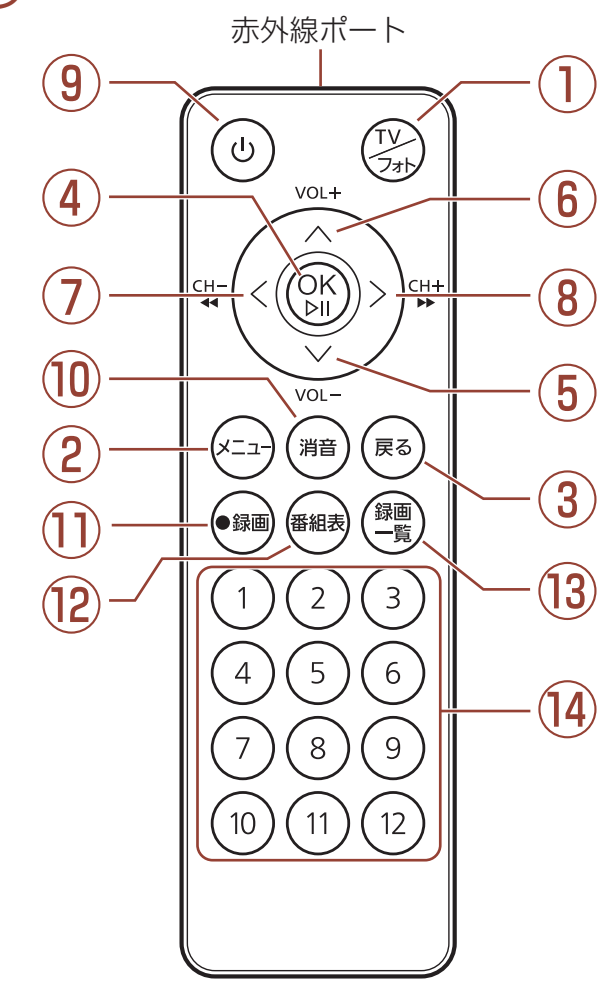

| 1    |                  | テレビとスライドショーを切り替えます。         |  |  |
|------|------------------|-----------------------------|--|--|
| 2    |                  | メニュー画面を表示します。               |  |  |
| 3    | <b>戻る</b> / (戻る) | 前の画面に戻ります。                  |  |  |
| 4    |                  | チャンネルリストを表示します。             |  |  |
| 5    | VOL-             | 音量を下げます。                    |  |  |
| 6    | VOL+             | 音量を上げます。                    |  |  |
| 7    | CH- ∕            | チャンクルを切り抜うます                |  |  |
| 8    | CH+ ∕ Ô          | テヤノネルを切り省えます。               |  |  |
| 9    | ٩                | 本機のディスプレイを点灯/消灯します。         |  |  |
| 10   | 消音               | 消音します。                      |  |  |
| 1    |                  | 録画します。録画した番組は、録画一覧から視聴できます。 |  |  |
| (12) | 番組表              | 番組表を表示します。                  |  |  |
| 13   | 録画               | 録画一覧画面を表示します。               |  |  |
| 14   | 1~12             | チャンネルを切り替えます。               |  |  |

※リモコン操作時は、リモコンと本体の赤外線ポートが、できるだけまっすぐ水平 になるようにしてください。

### 番組表で録画/視聴を予約する

番組表を表示して、見たい番組を探しながら録画/視聴を 予約できます。 ● テレビ/録画番組視聴中に メニュー → 〔…」 / 〔…」 で 「番組表」を選択→「☆ ▶ 番組表が表示されます。 ● リモコンの●を押しても、番組表を表示できます。 **2** (A) / (A) / (A) / (A) で予約したい番組を 選択→ 🕅 3 [4] / [4] で「録画予 約」/「視聴予約」を選 択→隊 ▶録画/視聴したい番 組が予約されます。

# 録画した番組を視聴する

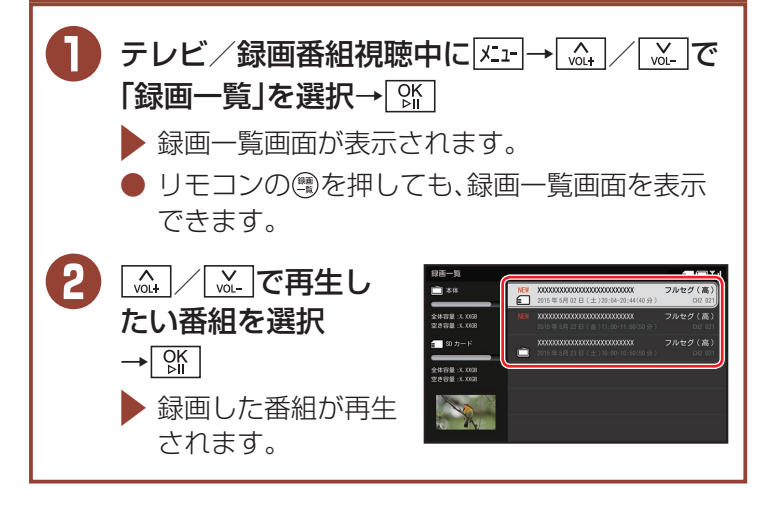

# お問い合わせ先一覧

お困りのときや、ご不明な点などがございましたら、お気 軽に下記お問い合わせ窓口までご連絡ください。 電話番号はお間違いのないようおかけください。 ■ ソフトバンクカスタマーサポート

総合案内 ソフトバンク携帯電話から 157 (無料) ソフトバンク携帯電話から 113 (無料) 一般電話から 0800-919-0157 (無料) 一般電話から 0800-919-0113 (無料)

紛失·故障受付

IP電話などでフリーコールが繋がらない場合は、恐れ入りますが 下記の番号へおかけください。

| 東日本地域 | 022-380-4380<br>(有料) | 関西地域    | 06-7669-0180<br>(有料) |
|-------|----------------------|---------|----------------------|
| 東海地域  | 052-388-2002         | 中国·四国·  | 092-687-0010         |
|       | (有料)                 | 九州·沖縄地域 | (有料)                 |

#### ■ ソフトバンク国際コールセンター

海外からのお問い合わせおよび盗難・紛失については下記の番号へおかけください。 +81-92-687-0025(有料、ソフトバンク携帯電話からは無料)